## MyMathLab Student Registration:

- Enter <u>www.pearsonmylabs.com</u> in your web browser.
- Under Register, click **Student**.
- Enter your **Course ID** exactly as provided by your instructor and click **Continue.** Your course information appears on the next page. If it does not look correct, contact your instructor to verify the Course ID.
- Sign in or follow the instructions to create an account. Use an email address that you check and, if possible, use that same email address for your username. Read and accept the License Agreement and Privacy Policy.
- Click Access Code. Enter your Access Code in the boxes and click Next. *If you do not have an access code and want to pay by credit card or PayPal, select the access level you want and follow the instructions. You can also get temporary access without payment for 17 days.*

Once your registration is complete, a **Confirmation** page appears. You will also receive this information by email. Make sure you print the Confirmation page as your receipt. Remember to **write down your username and password**. You are now ready to access your resources!

## Signing In:

- Go to <u>www.pearsonmylabs.com</u> and click **Sign in**.
- Enter your username and password and click Sign In.
- On the left, click the name of your course.

The first time you enter your course from your own computer and anytime you use a new computer, click the **Installation Wizard** or **Browser Check** on the Announcements page. After completing the installation process and closing the wizard, you will be on your course home page and ready to explore your MyMathLab resources!